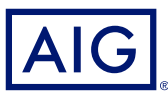

### GUIA DE REFERÊNCIA RÁPIDA AIG

# PortalTradEnable Visão Geral e Acesso

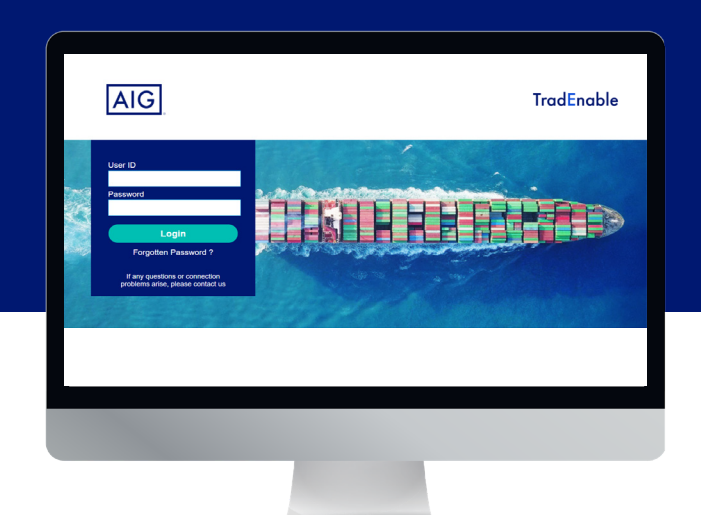

## Visão Geral

O Portal TradEnable da AIG permite que corretores e segurados administrem e monitorem a atividade das apólices de forma online, com mais autonomia. A ferramenta permite adicionar novos compradores a uma apólice existente, solicitar novos limites para um comprador existente, e cancelar os limites vigentes.

O portal também oferece a facilidade de criar e gerenciar usuários em sua empresa. Uma vez criado seu perfil, é possível acessar o portal pelos seguintes navegadores:

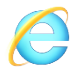

Microsoft Internet Explorer v11.0 or higher

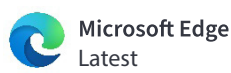

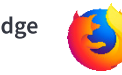

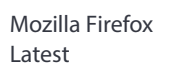

Google Chrome Latest

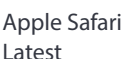

O Portal TradEnable foi projetado com autenticação de dois fatores para garantir a segurança das informações de apólice online. O código de autenticação é enviado para o mesmo e-mail indicado em seu perfil de usuário inicial com senha temporária.

#### Primeiro acesso

Você pode solicitar acesso ao portal a partir do contato da sua empresa no TradEnable, ou de seu contato na AIG. Assim que o seu perfil de usuário for criado, você receberá um e-mail com o nome de usuário e uma senha temporária. Ao acessar o link no e-mail de confirmação, você precisará redefinir sua senha antes de usar o portal.

NOTA: Depois de clicar no link de acesso, você pode adicionar a URL do TradEnable aos seus favoritos para acesso mais rápido no futuro

# Autenticação de dois fatores

Para garantir a segurança máxima dos dados no portal, uma autenticação de dois fatores está vigente. Ao acessar o portal pela primeira vez, e a cada três meses, você será solicitado a inserir um código de autenticação que será enviado a você por e-mail.

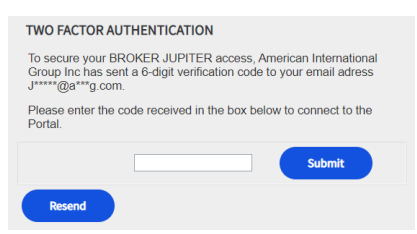

Inserir seu código de autenticação

Use o código para confirmar sua identidade e para indicar que está utilizando um computador de sua confiança. O sistema solicitará que você verifique novamente o computador confiável a cada três meses.

NOTA: Se você indicar que está usando um computador não confiável, o sistema usará a autenticação de dois fatores sempre que você acessar o portal.

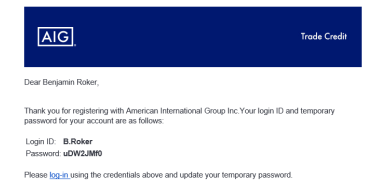

EnableSystem@aig.com

Kind regards

Email com dados de acesso

#### TRUST THIS COMPUTER? This is a trusted computer. I wish to do without two-factor authentication on this one. I can trust this computer for up to 3 months.

s, this is a trusted computer. No, this is not a trusted computer

A trusted computer is a device that you have already signed in to using two-facto authentication and validate as a trusted computer. It is a device we can recognise is yours because a connection has been proving between the referenced email address and the computer.

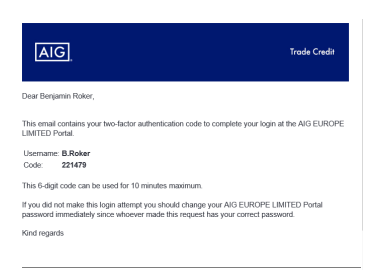

Email com os dados da notificação de dois fatores

# Esqueci minha senha

Se você esqueceu sua senha, pode pedir ao seu contato na AIG para enviar um e-mail de alteração de senha, ou então utilizar o link **Forgotten password?** na tela de acesso.

Se você informar uma senha incorreta cinco vezes, sua conta será desativada automaticamente. Para reativar sua conta, você precisará escrever para o administrador local do portal na AIG ou entrar em contato diretamente com a AIG.

| User ID              |  |
|----------------------|--|
|                      |  |
| Password             |  |
|                      |  |
| Login                |  |
| Forgotten Password ? |  |

Para redefinir sua senhas:

- 1. Clique no link Forgotten Password?
- 2. Digite seu endereço de e-mail
- 3. Clique no botão Submit
- 4. Verifique a conta de e-mail associada à sua conta
- 5. Faça login no TradEnable usando a senha contida no e-mail
- 6. Digite a senha atual do e-mail
- 7. Digite a nova senha
- 8. Confirme a nova senha inserindo novamente
- 9. Clique no botão Submit

# Suporte e guias de usuário

Você pode acessar dicas e guias de usuário para saber mais sobre como usar o TradEnable.

Para acessar os guias de usuário:

- 1. Clique no ícone View 🔎 no menu superior.
- 2. Selecione o User Guide correspondente

NOTA: O sistema irá baixar automaticamente uma versão em PDF do documento para o seu computador.

3. Abra o arquivo baixado

NOTA: Os usuários também podem clicar no botão Password para redefinir sua senha.

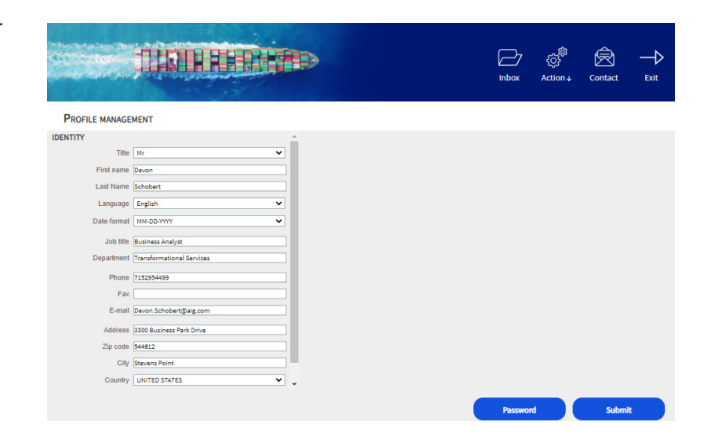

## Desconectar

Para sair do portal, clique no ícone Exit → no menu superior.

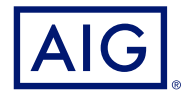

Garantido por AlG Seguros Brasil S/A. CNPJ 33.040.981/0001-50 | Central de Atendimento AlG 24 horas: 0800 726 6130 / Atendimento AlG a Deficientes Auditivos: 0800 724 0149 | Ouvidoria (2ª a 6ª-feira, das 9h às 18h): 0800 724 02 19 / Ouvidoria - Atendimento a Deficientes Auditivos e de fala (2ª a 6ª-feira, das 9h às 18h): 0800 200 1244.